| 1 Specification                   |
|-----------------------------------|
| 2.Feature                         |
| 2.1Remote control application     |
| 2.2 MDVR interface                |
| 3. Power                          |
| 4 System User login               |
| 5 Main Menu                       |
| 5.1 Record Search10               |
| 5.2 Record Setup10                |
| 5.3 Basic Setup1                  |
| 5.3.1 Alarm Setup12               |
| 5.3.2 PTZ Setup                   |
| 5.3.3 Time Setup                  |
| 5.3.4 HDManagement1               |
| 5.3.5 System Maintain             |
| 5.3.6 Network Setup1              |
| 5.3.7 System Setup                |
| 5.4 System Info                   |
| 5.5 Vehicle Info20                |
| 5.5.2 Speed Setup2                |
| 5.5.3 ACC Setup                   |
| 5.5.4 Temperature Setup22         |
| 5.5.5 ON/OFF Setup                |
| 5.5.6 Wireless Setup24            |
| 5.5.7 WiFi Setup2                 |
| 5.5.8 GPS Setup                   |
| 5.6 Display Setup20               |
| 5.7 Password Setup2               |
| 6 I/O Interface                   |
| 7 Check Networking(Online) Status |
| 8 CMSV6 Installation Instruction  |

# Contents

# **1** Specification

4G Mobile DVR(3G /4GMDVR)a special video recoder,3G/4G video monitor for Vehicle, Train. Linus system, H.264 compression.CIF, HD1, D1,720P,1080P optional. Support hard disk and SD card.

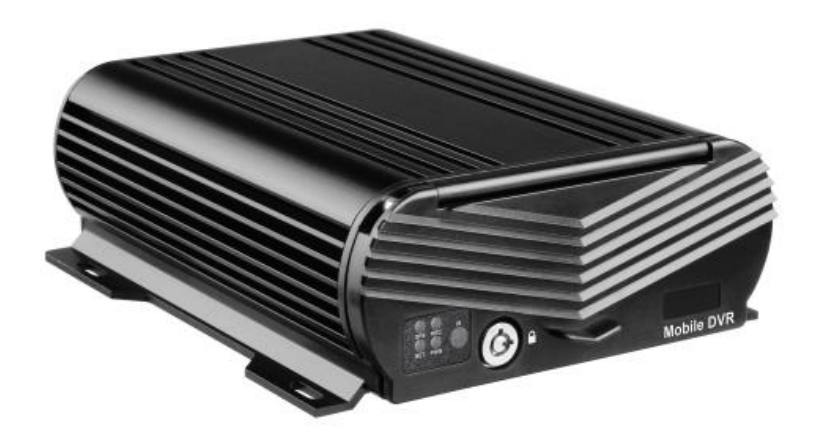

Picture.1 Front

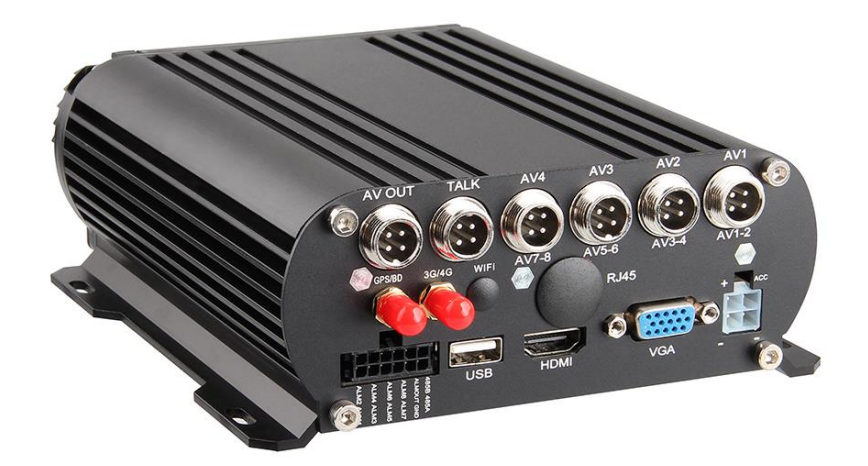

Picture.2 Back

#### **FEATURES:**

- Built-in high performance Hisilicon chipsets, coded with H.264 standard, high compression rate and image qulity
- 4CH AV Inputs with AHD 1080p/720P/960H/D1/CIF optional, 1CH synchronized AV output, 1CH VGA output
- 4CH local recording with 1080p (1080N) resolution in real time

#### Power:

- Professional In-Vehicle power design,8-36V DC Wide Voltage Range
- Multi protection circuits like under-voltage, short, reversed plug-in
- Smart power management system, shutdown under low voltage, low consumption **Data Storage:**
- Special file management system to encrypt and protect the data
- Proprietary technology to detect the bad track of the hard drive which can make sure the continuity of video and long service life of the hard drive
- Built-in ultracapacitor, avoid data loss and sd card damage caused by sudden outage
- Support 2.5 inch HDD/SSD, maximum 2TB
- Support SD card storage, maximum 256GB

#### **Transmission Interface:**

- Support 4G transmission, LTE/HSUPA/HSDPA/WCDMA/EVDO/TD-SCDMA
- Support GPS/BD optional, high sensitivity, fast positioning
- Support wireless download by WiFi, 802.11b/g/n, 2.4GHz

| Technical parameter: |                     |                                      |  |  |  |  |
|----------------------|---------------------|--------------------------------------|--|--|--|--|
| ltem                 | Device parameter    | Performance                          |  |  |  |  |
|                      | Main processor      | Hi3520DV300                          |  |  |  |  |
|                      | Operating system    | Embedded Linux OS                    |  |  |  |  |
| System               | Operating language  | Chinese/English                      |  |  |  |  |
|                      | Operating interface | GUI, support mouse                   |  |  |  |  |
|                      | Password security   | User password/Admin password         |  |  |  |  |
|                      | Video standard      | PAL/NTSC                             |  |  |  |  |
|                      | Video compression   | H.264                                |  |  |  |  |
|                      | Image resolution    | 1080P/1080N/720P/960H/D1/CIF         |  |  |  |  |
| Audio                | Playback quality    | 1080P/1080N/720P/960H/D1/CIF         |  |  |  |  |
| &                    | Compound mode       | A variety of ways                    |  |  |  |  |
| Video                | Decoding ability    | 1ch 1080p real time                  |  |  |  |  |
|                      | Recording quality   | Class 1-6 optional                   |  |  |  |  |
|                      | Image display       | Single/QUAD display optional         |  |  |  |  |
|                      | Audio Compression   | G.726                                |  |  |  |  |
|                      | Audio recording     | Audio & Video synchronized recording |  |  |  |  |

#### **MDVR Specification:**

|             | Recording mode      | Manual/Alarm                                                                             |  |  |  |  |  |
|-------------|---------------------|------------------------------------------------------------------------------------------|--|--|--|--|--|
| Recording & | Video bit rate      | Full frame 4096Mbps, 6 classes image quality optional                                    |  |  |  |  |  |
|             | Audio bit rate      | 8KB/s                                                                                    |  |  |  |  |  |
| Раураск     | Storage media       | SD card + HDD/SSD storage                                                                |  |  |  |  |  |
|             | Video inquiry       | Inquiry by channel/Recording type                                                        |  |  |  |  |  |
|             | Local playback      | Playback by file                                                                         |  |  |  |  |  |
| Firmware    | Upgrading mode      | Manual/Automatical/Remote/Emergency Recovery                                             |  |  |  |  |  |
| upgrading   | Upgrading method    | USB disk/Wireless network/SD card                                                        |  |  |  |  |  |
|             | AV input            | 4ch aviation interface                                                                   |  |  |  |  |  |
|             | AV output           | 1ch VGA video output, 1ch aviation AV output                                             |  |  |  |  |  |
|             | Alarm input         | 4 digital inputs (4 Positive/Negative trigger)                                           |  |  |  |  |  |
|             | HDD/SSD             | 1 HDD/SSD (up to 2TB, support hot plug/unplug)                                           |  |  |  |  |  |
|             | SD card             | 2 SDXC High speed card (up to 256GB)                                                     |  |  |  |  |  |
| Interface   | USB interface       | 1 USB 2.0 (support U disk/mouse)                                                         |  |  |  |  |  |
|             | Ignition input      | 1 ACC signal                                                                             |  |  |  |  |  |
|             | UART                | 1 LVTTL Level                                                                            |  |  |  |  |  |
|             | LED Indication      | PWR/RUN                                                                                  |  |  |  |  |  |
|             | Disk /SD card lock  | 1                                                                                        |  |  |  |  |  |
|             | Debug port          | 1                                                                                        |  |  |  |  |  |
| E suffra    | GPS/BD              | Support detecting antenna Plug in/Unplug/Short<br>circuit                                |  |  |  |  |  |
| extention   | 3G/4G               | Supports CDMA/EVDO/GPRS/WCDMA/FDD<br>LTE/TDD LTE                                         |  |  |  |  |  |
|             | WIFI                | 802.11b/g/n, 2.4GHz                                                                      |  |  |  |  |  |
|             | Power input         | 8~36V DC                                                                                 |  |  |  |  |  |
|             |                     | Standby 3mA                                                                              |  |  |  |  |  |
|             | Power consumption   | Maximum consumption 30W @12V 2.5A @24V                                                   |  |  |  |  |  |
| Others      |                     | 1.25A                                                                                    |  |  |  |  |  |
|             | Working temperature | <b>-30 70</b> ℃                                                                          |  |  |  |  |  |
|             | Storage             | 1080P 1.5G/h/channel<br>1080N 1.2G/h/channel<br>720P 1G/h/channel<br>960H 750M/h/channel |  |  |  |  |  |
|             | Dimension           | 148mm*188mm*60mm                                                                         |  |  |  |  |  |

| Project      | Spe.         | Feature                                                      |  |  |  |
|--------------|--------------|--------------------------------------------------------------|--|--|--|
| Desident     | 8 261/       | DC+8V $\sim$ +36V, if lower than 8V, or higher than 36V, the |  |  |  |
| Power input  | 8—30 V       | MDVR will be shutdown, into protect status                   |  |  |  |
| Power Output | 12V          | Output :12V (+/-0.2V), max 2A <sub>o</sub>                   |  |  |  |
|              | <b>≤</b> 4∨  | Key off。                                                     |  |  |  |
| Key Signal   | ≥5∨          | Key on 。                                                     |  |  |  |
| Video        | 750          | 750/04                                                       |  |  |  |
| Input(Ω)     | 7 512        |                                                              |  |  |  |
| Video Output | 2Vp-p        | One 2Vp-p CVBS One 75Ω                                       |  |  |  |
| 1/0          | 0—4V         | Low voltage alarm                                            |  |  |  |
| 1/0          | >4V          | High voltage alarm                                           |  |  |  |
| SD Card Slot | SD Cord      | 1、Support SD Card up to 128G, Support two SD Cards           |  |  |  |
|              | SD Card      | 2. Support upgrade                                           |  |  |  |
| Temperature  | -30°C - 70°C | -30°C-70°C with good environment                             |  |  |  |

# 2.Feature

#### 2.1Remote control application

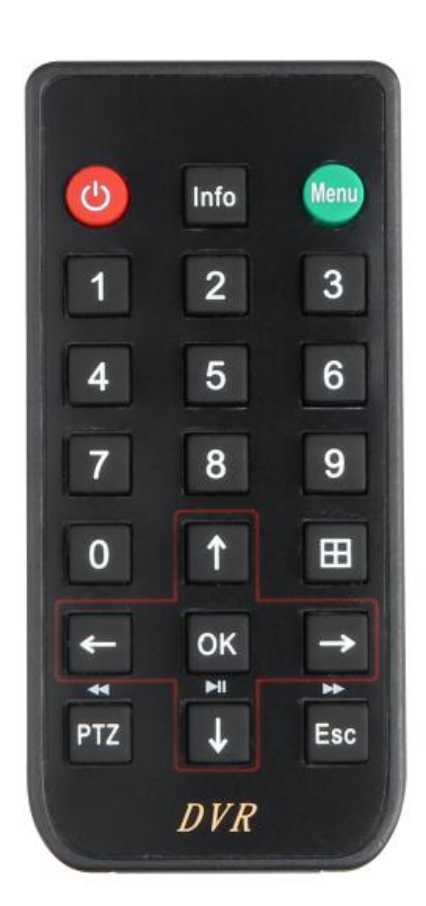

Picture.3 Remote control

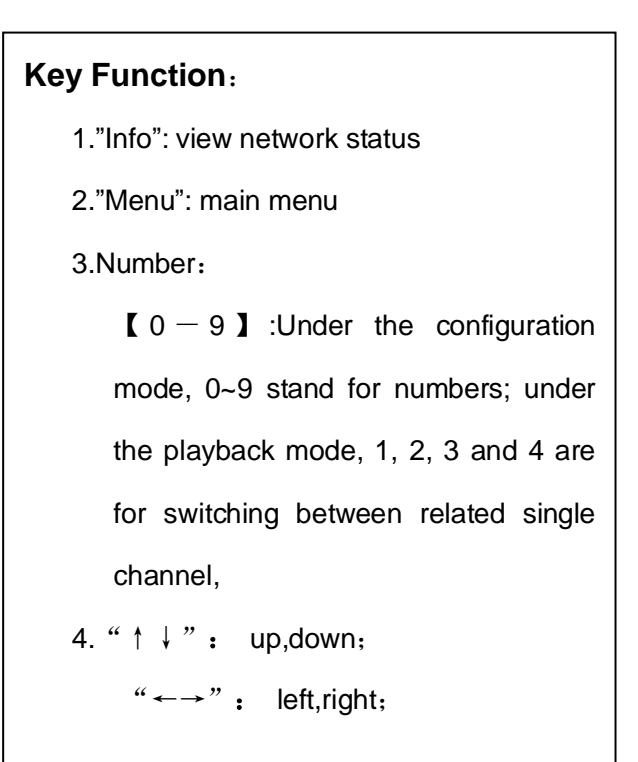

### 2.2 MDVR interface

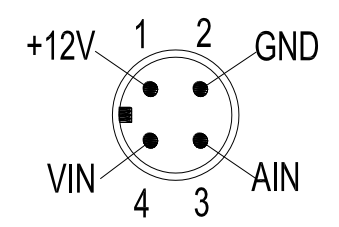

1、12V: For camera and voice record, 2、Negative, 3、AIN: For Audio; 4、VIN: For Video;

Picture.4 MDVR interface

#### **Back Panel**

#### **Back Panel**

| Interface    | item      | Feature                                             |
|--------------|-----------|-----------------------------------------------------|
| Power        | DC8-36V   | Power inpute (red for positive, black is for        |
|              |           | negative, yellow is connect to ignition cable, when |
|              |           | switch mode set up in ignition mode)                |
| Video/Audio  | CAM1-4    | +12V_1_2_GND                                        |
| input        | (AV1-AV4) | Video/Audio Input interface                         |
| Video output | VOUT      | Video output                                        |
| Audio output | AOUT      | Audio output                                        |
| IO/ALARM     | IO/ALARM  | IO/ALARM                                            |
| USB          | USB       | Mouse                                               |

# 3. Power

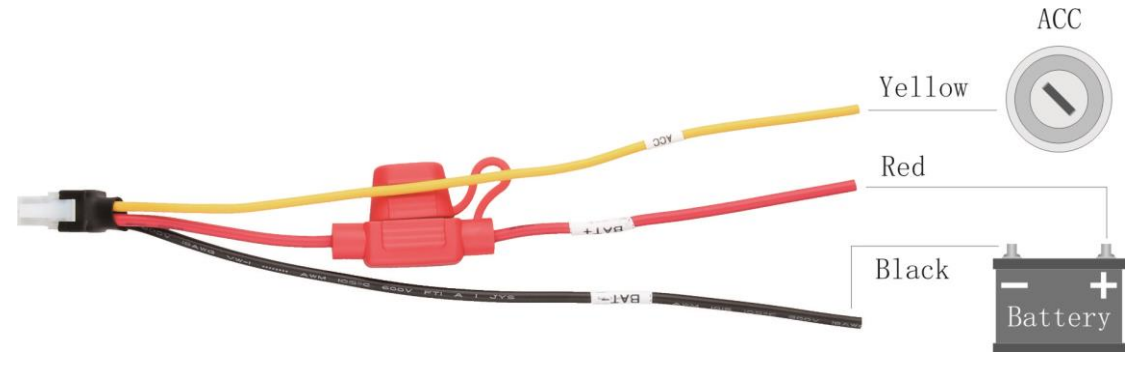

Picture.5 Power

1) Make sure the volt is 8-36V before you connect with the bettery , or the MDVR will be burn up

#### 2) Yellow cable must to connect with the ACC , or the DMVR can

not be delay shutdown,the video will be lose.

## 4 System User login

After connect the power, press "Login" to login without password. (There is no password before you setup)

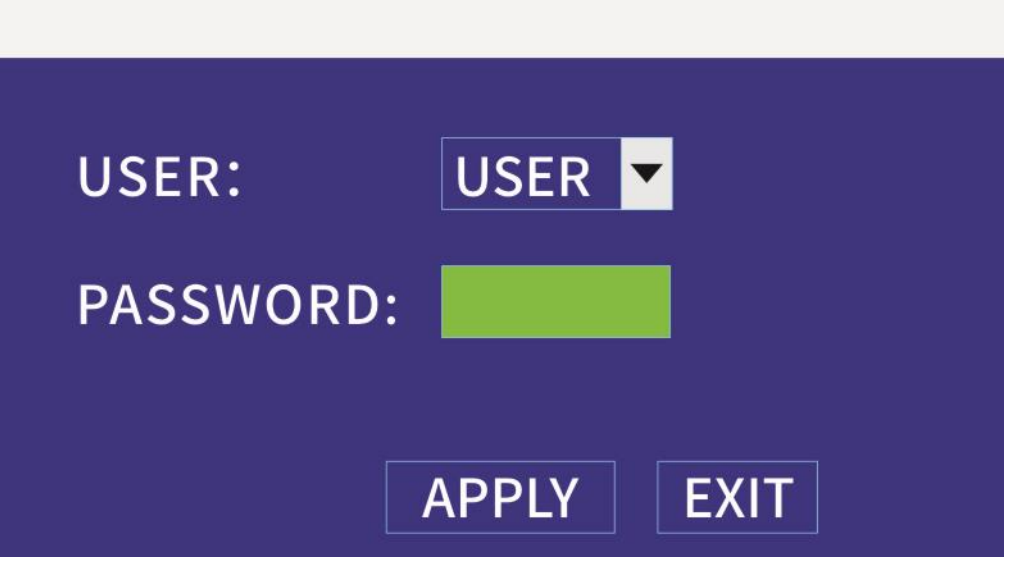

Picture.6 Login

# 5 Main Menu

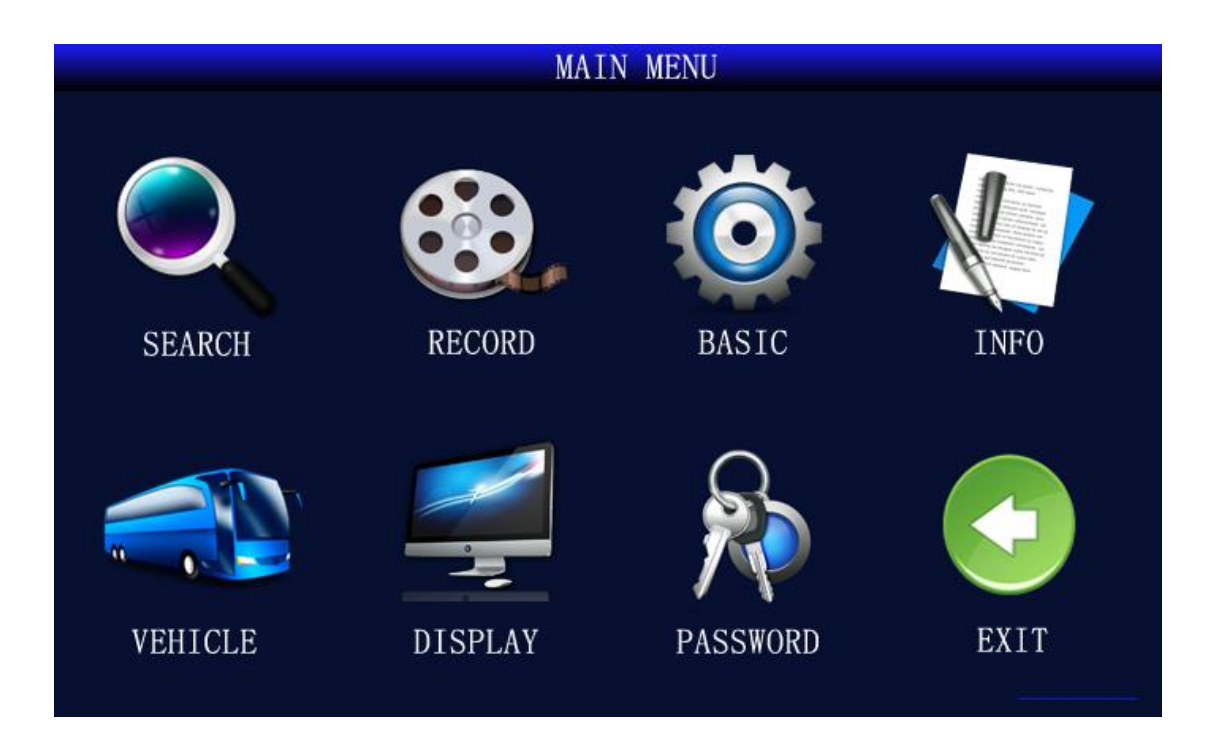

Picture 7 Mail Menu

< SEARCH>: Search for video files stored in the hard disk/SD card and perform playback operations;

<RECORD>: Set the audio and video parameters, working mode, etc.;

<BASIC>: Set alarms, ptz, time, network, disk, system, etc.;

<INFO>: Display device serial number, version number, SIM card, GPS module, WIFI, MAC address, etc.;

<VEHICLE>: Set vehicle number, switch settings, wireless settings, WIFI settings, etc.;

<DISPLAY>: Set monitor screen and video data content, channel name, time overlay, boot preview screen, etc.;

<PASSWORD>: Set menu password.

# 5.1 Record Search

| MAIN MENU-RECORD SEARCH |                                          |    |    |    |    |      |      |    |    |     |    |    |    |    |    |    |
|-------------------------|------------------------------------------|----|----|----|----|------|------|----|----|-----|----|----|----|----|----|----|
| CHN<br>DATE             | ALL PLAY BACK<br>2018-02-28 09:32 SEARCH |    |    |    |    |      |      |    |    |     |    |    |    |    |    |    |
|                         | 01                                       | 02 | 03 | 04 | 05 | 06   | 07   | 08 | 09 | 10  | 11 | 12 | 13 | 14 | 15 | 16 |
| FEB.                    | 17                                       | 18 | 19 | 20 | 21 | 22   | 23   | 24 | 25 | 26  | 27 | 28 | 29 | 30 | 31 |    |
|                         | 0                                        | 0  | 0  | 1  | 0  | 2    | 0    | 3  | 0  | 4   | 0  | 5  | 0  | 6  | 0  | 7  |
| 28th                    | 0                                        | 8  | 09 |    | 10 |      | 11   |    | 1  | 2   | 1  | 3  | 1  | 4  | 1  | 5  |
|                         | 1                                        | 6  | 1  | 7  | 1  | 8    | 1    | 9  | 2  | 0   | 2  | 1  | 2  | 2  | 2  | 3  |
|                         | 5                                        |    |    |    | FI | LE I | .IST |    | E  | XIT | •  | ]  |    |    |    |    |

Picture.8 Record Search

Record Search: Search, playback, and backup of video files on disk

# 5.2 Record Setup

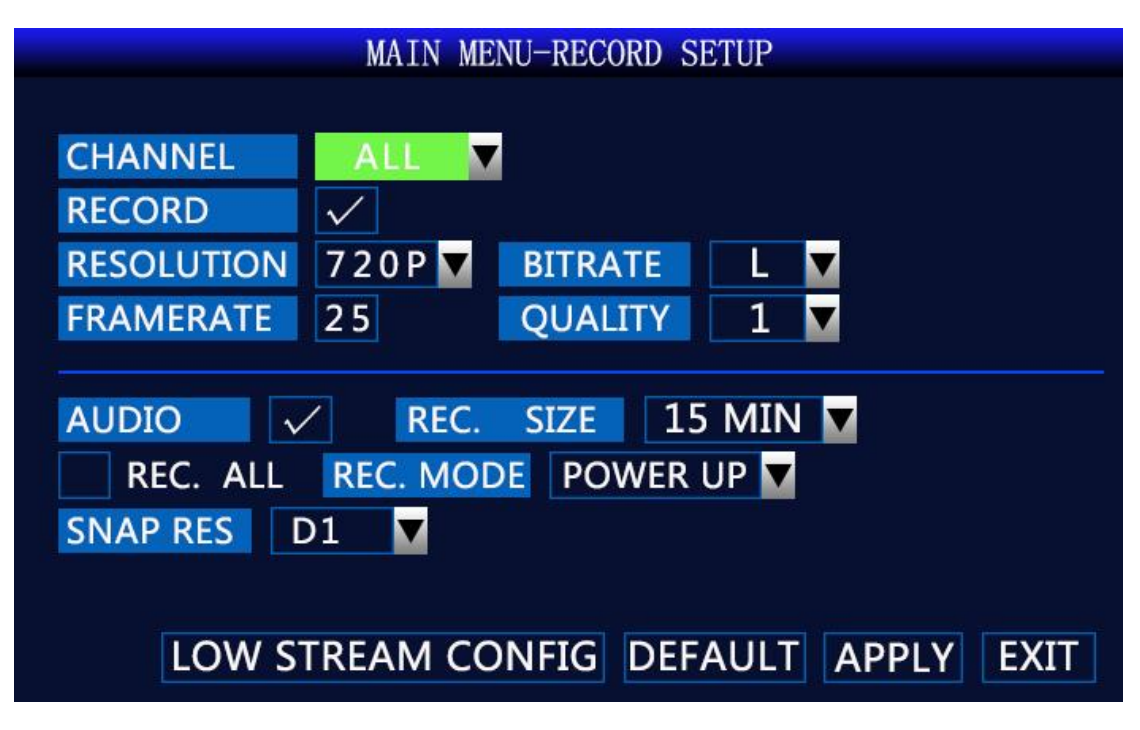

#### Picture.9 Record Setup

<RECORD>: You can select on/off to select whether the channel is recording; <RESOLUTION>: D1 / HD1 / CIF / 720P / 1080N / 1080P resolution optional; <BITRATE>: High / medium / low optional;

<FRAMERATE>: 1 to 25 (or 30)optional;

<QUALITY>: 1 to 6 optional; the smaller the value, the better the image quality; <AUDIO>: Optional on/off;

<REC. SIZE>: 15 minutes / 30 minutes / 45 minutes / 60 minutes optional;

<REC.MODE>: Optional boot recording / timer recording;

<SNAP RES>: D1/CIF/HD1/960H/720P/1080P optional.

## 5.3 Basic Setup

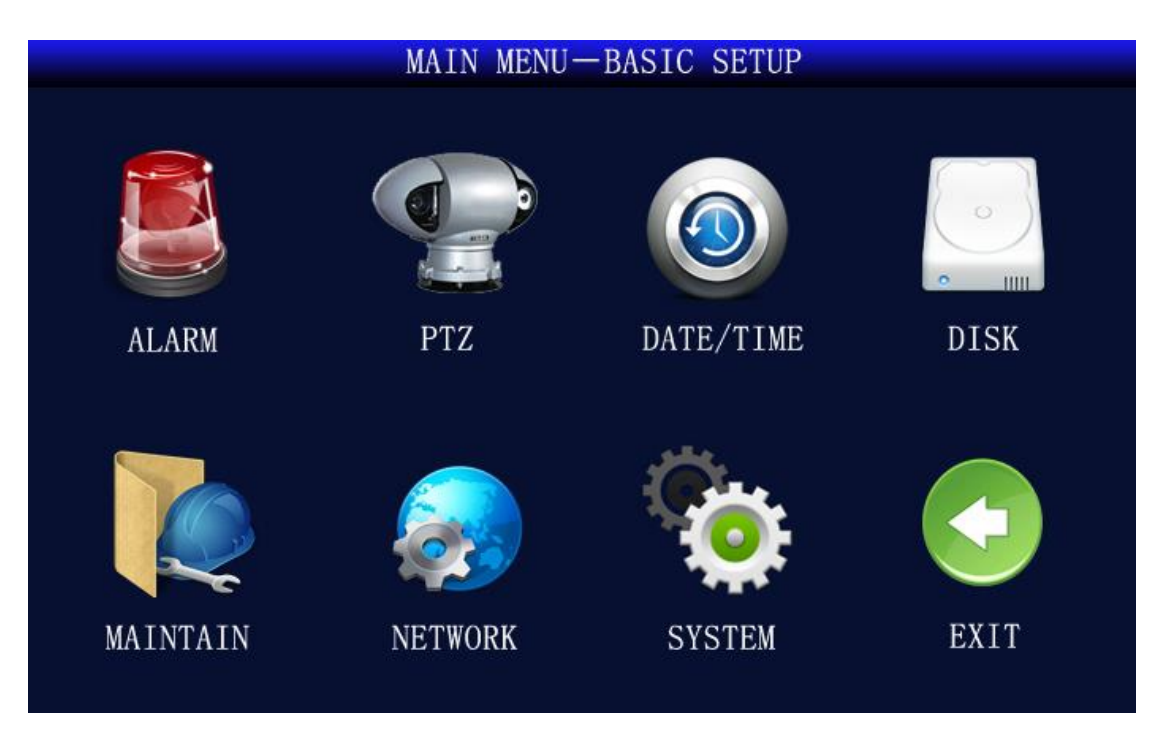

Picture.10 Basic Setup

<Alarm>: Set the switches and parameters of various alarm inputs;

<PTZ>: Set the PTZ parameters;

<Date/Time>: Set system time, daylight saving time;

<Disk>: Display disk status, provide hard disk, SD card, U disk formatting function;

<Maintain>: Set automatic restart, system upgrade, factory reset;

<Network>: Set network, server IP;

<System>: Set system language, camera format, output resolution, camera type.

# 5.3.1 Alarm Setup

|         | MAIN MENU-BASIC-ALARM SETUP  |
|---------|------------------------------|
| 10      | ALL V                        |
| TRIGGER | HIGH CHN Switch NO RECORD    |
| DISK FA | AILURE DISK SPACE            |
| ALARM S | ET OUTPUT 010 🔽 BUZZER 000 🔽 |
|         | DELAY 060 🔽 ADVANCE 000 🔽    |
| EMAIL   |                              |
|         |                              |
|         | DEFAULT APPLY EXIT           |

Picture.11 Alarm Setup

<IO>: Select interface;

<Trigger>: High and low optional;

<CHN Switch>: "YES/NO": switch or not when level is triggered;

<Disk Failure>: Alarm when there is no disk or the device does not recognize the disk;

<Disk Space>: Alarm when the disk is out of memory;

<Video Loss>: Alarm when there is no video input.

# 5.3.2 PTZ Setup

|           | MAIN MENU-BASIC SETUP-PTZ SETUP |
|-----------|---------------------------------|
| CHANNEL   | ALL 🔽                           |
| PROTOCOL  | Pelco-D                         |
| BAUD RATE | 9600 🔽                          |
| DATA BIT  | 8                               |
| VERIFY    | ODD 🔽                           |
| STOP BIT  | 1                               |
| ADDRESS   | 001                             |
|           |                                 |
|           |                                 |
|           | DEFAULT APPLY EXIT              |

Picture.12 PTZ Setup

<Protocol>: Support PELCO-D and PELCO-P;

<Baud Rate>: 1200、2400、4800、9600 bps optional;

<Data Bit>: 5,6,7,8 optional;

<Verify>: Odd、Even、Mark、Space、None optional;

<Stop Bit>: 1、1.5、2 optional;

<Address>: 001~255.

## 5.3.3 Time Setup

| MAIN MENU-BASIC SETUP-TIME SETUP     |  |  |  |  |  |
|--------------------------------------|--|--|--|--|--|
| DATE 2018-02-26 DATE FORMAT YY-MM-DD |  |  |  |  |  |
| TIME 15:32:01 TIME FORMAT 24HOURS    |  |  |  |  |  |
| TIMEZONE 480 🗸 AutoTiming            |  |  |  |  |  |
| GPS TIMING MODIFY DATETIME           |  |  |  |  |  |
| DST OFF                              |  |  |  |  |  |
| When Modify, Press [MODIFY DATETIME] |  |  |  |  |  |
| DEFAULT APPLY EXIT                   |  |  |  |  |  |

Picture.13 Time Setup

<Date>: Set year, month, day;

<Time>: Set hour, minute, second;

<Date Format>: MM/DD/YY or YY-MM-DD;

<Time Format>: 12-hour system or 24-hour system;

<Auto Tining>: Automatically synchronize with GPS satellite time;

<Modify Datetime>: After modifying the time, select "Modify Datetime" to take effect.

## 5.3.4 HDManagement

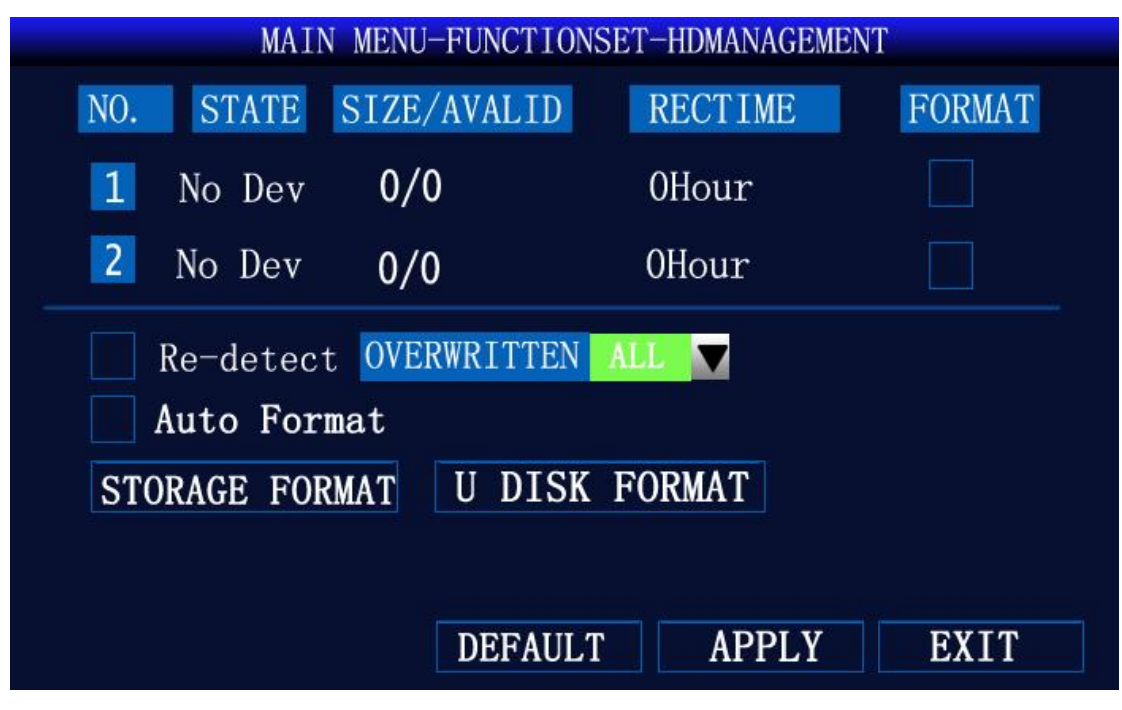

Picture.14 HDManagement

<Auto Format>: Automatically formatted when a new hard disk or SD card is powered on;

<Overwritten>: Automatically overwrite the oldest video file when it is full.

# 5.3.5 System Maintain

| MAIN MENU-BASIC SETUP-SYSTEM MAINTAIN                                               |
|-------------------------------------------------------------------------------------|
| AUTO RESET OFF                                                                      |
| SYSTEM UPDATE DEFAULT SETTINGS RESTART<br>PARAMETER IMPORT PARAMETER EXPORT STANDBY |
| LOG SEARCH                                                                          |
| DEFAULT APPLY EXIT                                                                  |

Pictures.15 System Maintain

<System Update>:

1.Copy the files to be upgraded to the updatedvr directory of the SD card.

2.Insert the SD card into the device.

3.Click the <System Upgrade> button.

#### 5.3.6 Network Setup

| MAIN M     | IENU-BASIC SETUP-NETWORK SETUP |
|------------|--------------------------------|
|            |                                |
| ТҮРЕ       | DHCP  DDNS SETTINGS            |
| MEDIA PORT | 09000 CMS SETUP                |
| WEB PORT   | 00080                          |
| IP         | 192.168.003.077                |
| AUTO DHCP  | 0.0.0.0                        |
| DNS        | 202.096.134.133                |
|            |                                |
|            | DEFAULT APPLY EXIT             |

Picture.16 Network Setup

<Media Port>: Generally not modified

<WEB Port>: Generally not modified

<CMS Setup>: Set the server IP address, port

| MAIN MENU-B   | ASIC SETUP-NETWORK SETUP-CMS SETUP |
|---------------|------------------------------------|
|               |                                    |
| ACCESS TYPE   | IP Address                         |
| SERVER IP     | 113. 096. 131. 200                 |
| SERVER DOMAIN |                                    |
| SERVER PORT   | 06608                              |
|               |                                    |
|               |                                    |
|               |                                    |
|               |                                    |
|               |                                    |
|               | Default APPLY EXIT                 |

Picture.17 CMS Setup

<Access Type>: select"IP Address"

<Server IP>:113.096.131.200 (Configure according to your own server IP)

#### 5.3.7 System Setup

| MAIN MI       | ENU-BASIC SETUP-SYSTEM SETUP |
|---------------|------------------------------|
|               |                              |
| VIDEO SYSTEM  | PAL 🔽                        |
| VGA RES       | 800 * 600 🔽                  |
| LOOP TIME     | 000 (SEC)                    |
| Camera Type   |                              |
| CHN1-2 CHN3   | 3-4                          |
| 720P 🔽 720F   |                              |
| SYSTEM LANGUA | AGE                          |
|               |                              |
| Switch Sy     | stem Mode, System Restart.   |
|               | APPLY EXIT                   |
|               |                              |

Picture.18 System Setup

<Video System>: PAL(Default)/NTSC

<VGA RES>: VGA output display resolution

<Camera Type>: "SD" stands for analog camera, "720P" stands for AHD 720P camera,

"1080N/1080P" stands for AHD 2 megapixel camera, Select the corresponding camera type to display properly

<System Language>:Set system language, including Chinese, English, and Traditional Chinese

Note: Switch system mode, system restart

### 5.4 System Info

| MAIN                                                | MENU-SYSTEM INFO  |
|-----------------------------------------------------|-------------------|
|                                                     |                   |
| SERIAL NO.                                          | 20300613408       |
| SOFTWARE VERSION                                    | D2018012482       |
| Mac ADDRESS                                         | 00:77:77:77:77:77 |
| SIM CARD                                            | NO                |
| GPS MODULE                                          | YES               |
| GPS SIGNAL                                          | INVALID           |
| WIFI MODULE                                         | NO                |
| WIFI CONNECT                                        | NO                |
| WIRELESS MODULE                                     | YES               |
| WIRELESS CONNECT                                    | NO                |
| WIFI CONNECT<br>WIRELESS MODULE<br>WIRELESS CONNECT | NO<br>YES<br>NO   |

#### Picture.19 System Info

<SIM Card>: "Yes" means the SIM card is recognized, "NO" means not

<GPS Module>: "Yes" means the GPS module is recognized, "NO" means not

<GPS Signal>: "INVADLID" indicates that there is a signal

<WiFi Module>:"Yes" means the WiFi module is recognized, "NO" means not

<WiFi Connect>:"Yes" means successful networking,"NO" means not

<Wireless Module>: "Yes" means the 3G/4G module is recognized, "NO" means not

<Wireless Connect>:"Yes" means successful networking,"NO" means not

#### 5.5 Vehicle Info

|        | MAIN MENU- | -VEHICLE INFO |             |
|--------|------------|---------------|-------------|
| BASIC  | SPEED      | ACC           | TEMPERATURE |
| ON/OFF | WIRELESS   | WIFI          | GPS         |

Picture .20 Vehicle Info

## 5.5.1 Basic Setup

| MAIN MENU-VEHICLE INFO-BASIC SETUP |
|------------------------------------|
|                                    |
| COMPANY NAME                       |
| LICENSE NUMBER                     |
| DRIVER'S NAME                      |
|                                    |
|                                    |
| Need super user to modify          |
| APPLY EXIT                         |

Picture.21 Basic Setup

<Vehicle NO.>: Set the number of the machine (3G\4G function device requires super administrator setting)

<Company Name>: Enter your company's name; <License Number>:Enter license number of the car; <Driver's Name>:Enter driver's name; <Line Number>:Enter line number.

### 5.5.2 Speed Setup

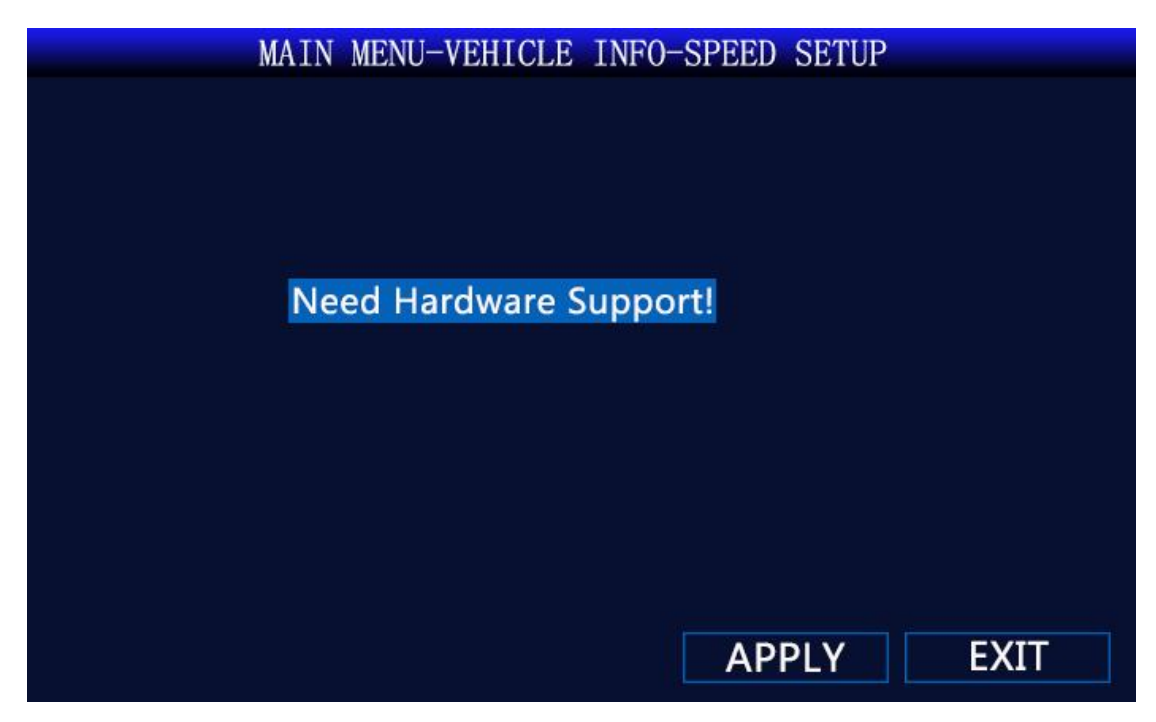

Picture.22 Speed Setup

### 5.5.3 ACC Setup

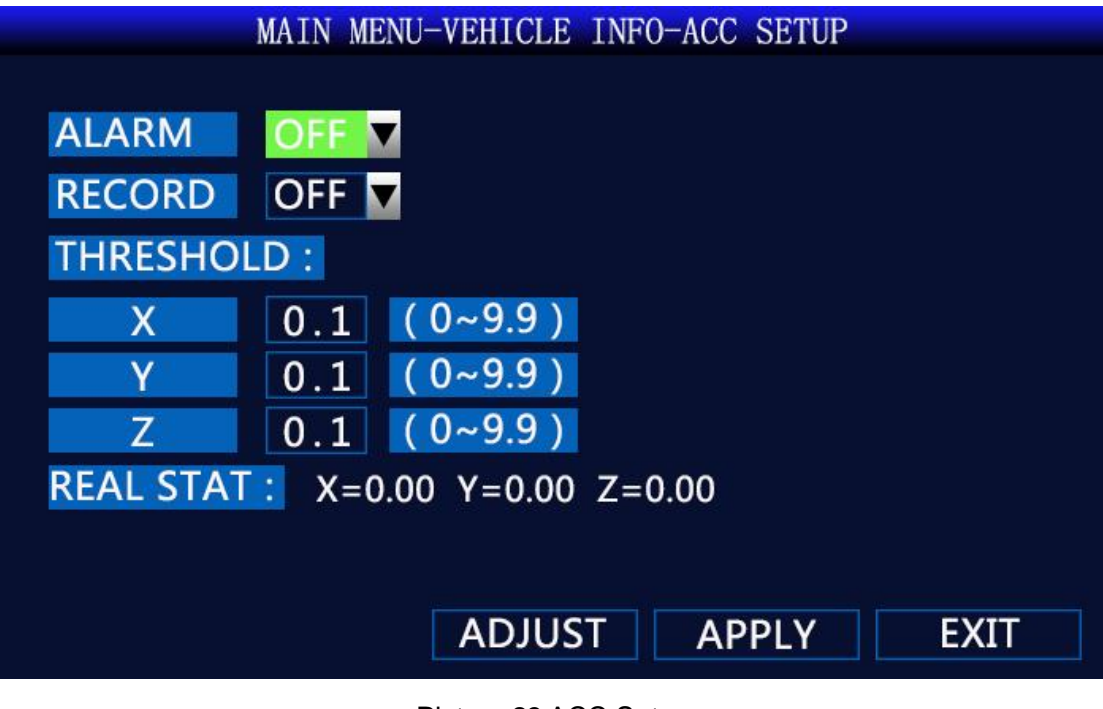

Picture.23 ACC Setup

## 5.5.4 Temperature Setup

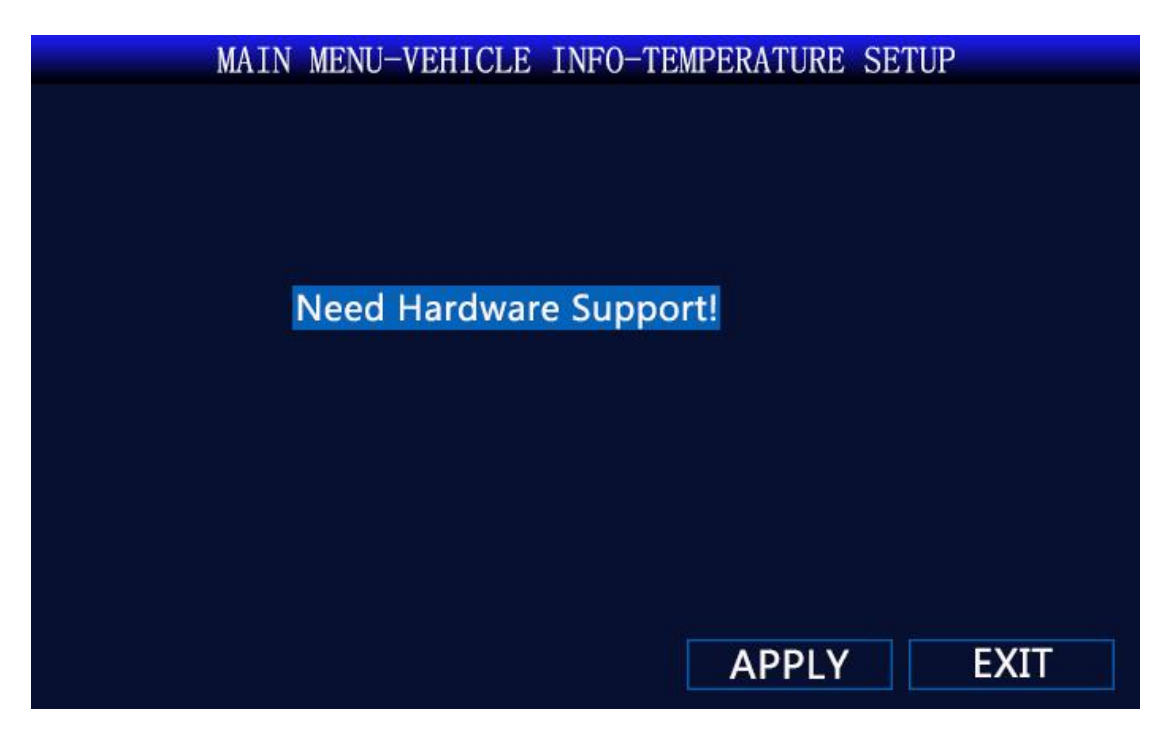

Picture.24 Temperature Setup

### 5.5.5 ON/OFF Setup

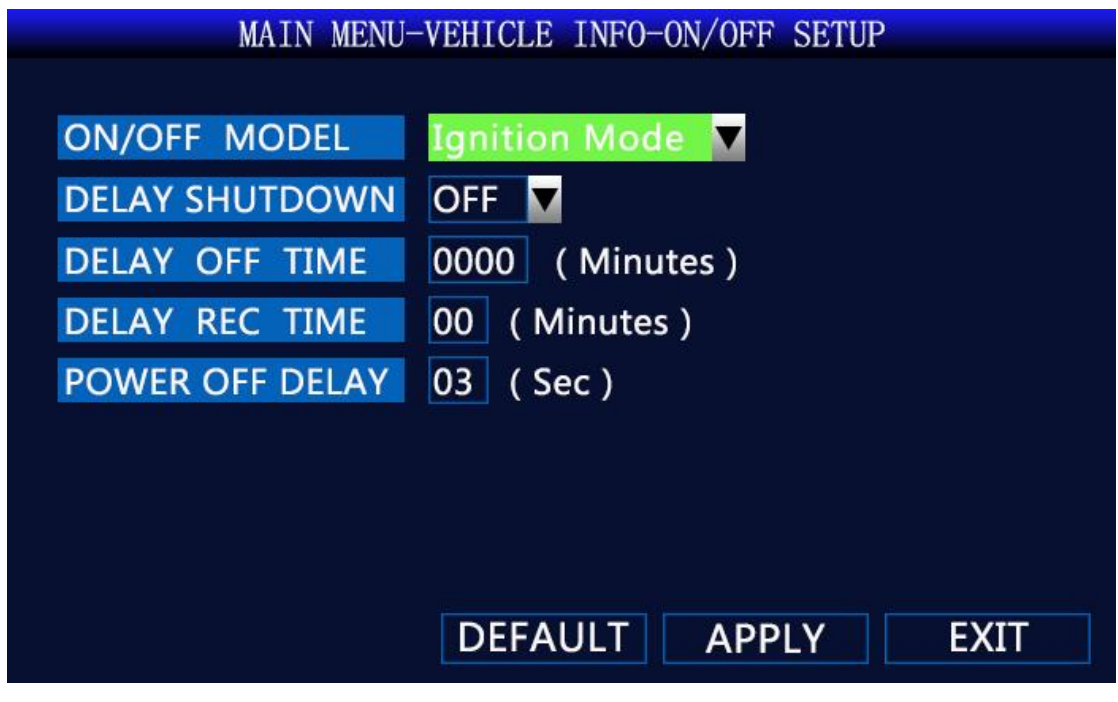

Pictures.25 ON/OFF Setup

<ON/OFF Model>:Ignition Mode / Timing Mode (In the ignition mode, the MDVR will automatically turn on after the car is started, and lin the timing mode, the MDVR will be turned on at the time set by the user.) <Delay Off Time>:1~300 minutes (Effective after restarting)

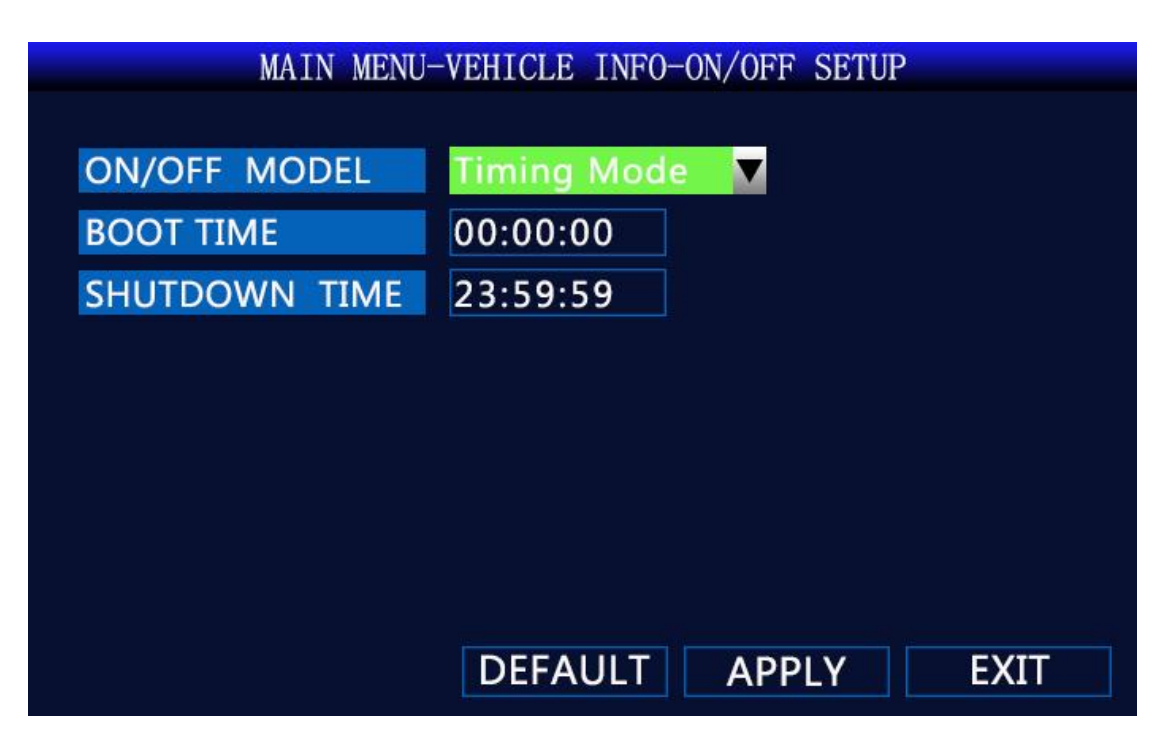

Pictures.26 Timing Model

### 5.5.6 Wireless Setup

|              | MAIN MENU-VE      | HICLE I | NFO-WIRELESS | SETUP |      |
|--------------|-------------------|---------|--------------|-------|------|
| WIRE<br>VIRE | LESS: ON<br>start |         | Status       |       |      |
| APN:         | 3gnet             | UJEN    |              |       |      |
| DIAL         | NUMBERS:          | *99#    |              |       |      |
| LOGIN        | USER:             |         |              |       |      |
| LOGIN        | PASS:             |         |              |       |      |
|              |                   |         |              |       |      |
|              |                   |         |              |       |      |
|              |                   |         | APPL         | Y     | EXIT |

Picture.27 Wireless Setup

<Restart>: When the module cannot be reconnected after disconnection, the module will automatically power off and reset.

### 5.5.7 WiFi Setup

|                   | MAIN MENU-VEHICLE INFO-WIFI SETUP         |
|-------------------|-------------------------------------------|
|                   |                                           |
| ESSID             | QUALITY ENC ENCTYPE                       |
|                   |                                           |
|                   |                                           |
|                   |                                           |
| WIFI:<br>Search I | OFF V<br>Hotspot Status Hotspot IP Config |
|                   | APPLY EXIT                                |

Picture.28 WiFi Setup

<Search Hotspot>: Search for nearby WiFi hotspots

< Status>: View WiFi connection status, IP address and other information

<Hotspot>:It can configure 5 WiFi hotspots

<IP Config>: Get IP address, DNS, etc.

### 5.5.8 GPS Setup

| MAIN MENU-VEHICLE INFO-GPS SETUP |        |  |  |  |
|----------------------------------|--------|--|--|--|
|                                  |        |  |  |  |
| GPS BAUDRATE                     | 9600 🔻 |  |  |  |
| GPS SEND INTERVAL                | 0010   |  |  |  |
| SEND ALARM SWITCH                | ON 🔽   |  |  |  |
| ALARM INTERVAL                   | 02     |  |  |  |
| PARKING TIMEOUT                  | 000    |  |  |  |
| OVERSPEED VALUE                  | 060    |  |  |  |
| LOWSPEED VALUE                   | 000    |  |  |  |
| SPEED UNIT                       | КМН 🔽  |  |  |  |
|                                  |        |  |  |  |
|                                  |        |  |  |  |
|                                  |        |  |  |  |

Picture.29 GPS Setup

<Overspeed Value>: Above the set speed, the device will alarm <Lowspeed Value>: Below the set speed, the device will alarm

### 5.6 Display Setup

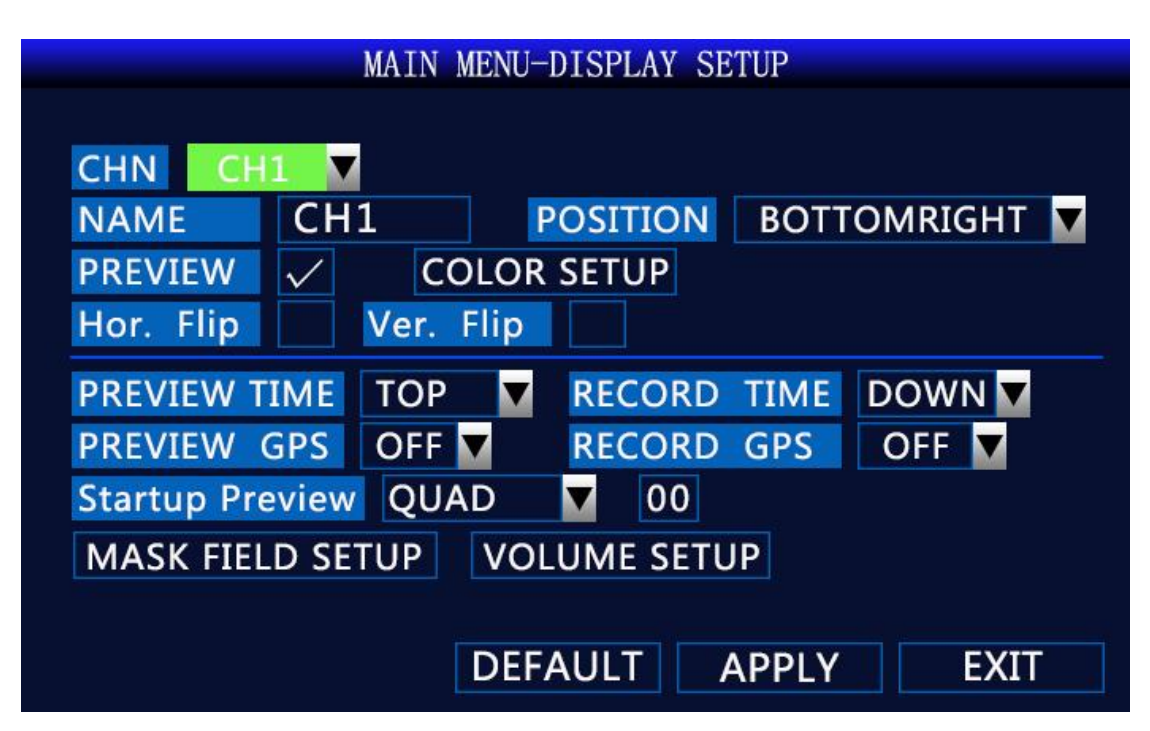

Picture.30 Display Setup

<Hor. Flip>: Flip the video image horizontally <Ver. Flip>: Flip the video image vertically

### 5.7 Password Setup

| MAIN           | MENU-PASS | WORD SETUP  |      |
|----------------|-----------|-------------|------|
|                |           |             |      |
| DEVICE ID      | 000000    |             |      |
| USE PASSWORD   | ON 🔻      |             |      |
| ADMIN PASSWORD |           | INPUT AGAIN |      |
| USER PASSWORD  |           | INPUT AGAIN |      |
|                |           |             |      |
|                |           |             |      |
|                |           |             |      |
|                |           |             |      |
|                |           | ΑΡΡΙΥ       | EXIT |
|                |           |             |      |

Picture.31 Password Setup

Only "Admin" can set "Admin Password" and "User Password"

# 6 I/O Interface

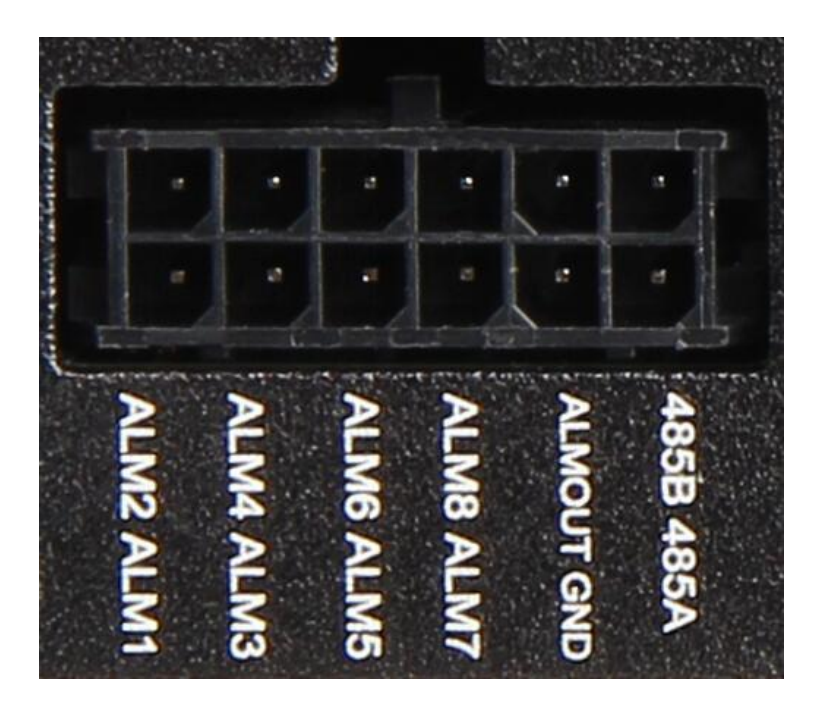

Picture.32 IO Interface

There is 4 alarm input,2 alarm output. Alarm input detection are voltage; can be accessed by variety of vehicles driving status, such as brakes, steering ,horn and so on. Brake testing schematic shown below, when the brake pedal is depressed, MDVR able to detect high or low voltage.

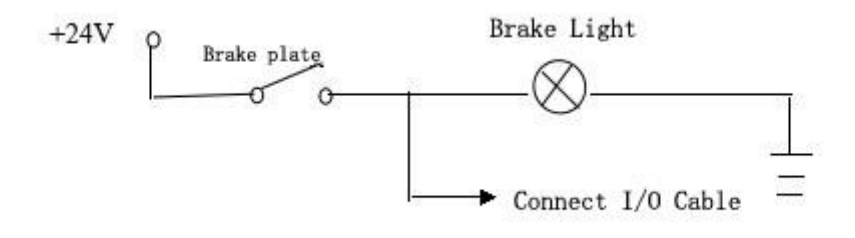

Picture.33 Brake testing schematic

Alarm outputs are voltage output. Drive capability of 200mA, if you want large power devices, must be externally relays. Alarm output photoelectric schematic shown below.

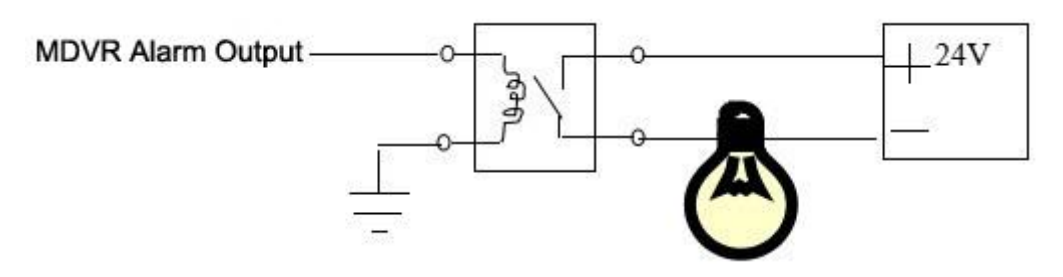

Picture.34 Alarm Schematic

# 7 Check Networking(Online) Status

| 2018-05-25 16                                       | : 34 : 46 | 1   |
|-----------------------------------------------------|-----------|-----|
| CH1                                                 | CH2       | СНЗ |
| GPS:YES<br>CLNG:11349.71392 E<br>LAT:2236.43040 N   | CH5       | CH6 |
| 4G:YES<br>SIM:YES                                   |           |     |
| 4G ONLINE:YES<br>CMS ONLINE:YES<br>SERIAL NUM:SD030 | CH8       |     |
|                                                     |           |     |

Picture.35 Check Networking (Online) Status

Press the button "Info" on remote control, will be showed the online information. GPS:YES means recognize the GPS module; GPS:NO means not recognize GPS module LNG:11349.71392 E Display longitude, 0.0 means GPS not working LAT:2236.43040 N Display latitude, 0.0 means GPS not working 4G:YES means recognize module, 4G:NO means not recognize module SIM:YES means recognize the SIM card, SIM:NO means not recognize the SIM card 4G ONLINE:YES means networked, 4G ONLINE:NO means no connecting network CMS ONLINE:YES means connected the server, CMS ONLINE:NO means not connect the server

# **8 CMSV6 Installation Instruction**

 文字
 北京主动安会云平台
 月
 中子
 回日日

 「「日日」
 「「日日」
 「「日日」
 「「日日」
 「「日日」

 「「日日」
 「「日日」
 「「日日」
 「「日日」
 「「日日」

 「「日日」
 「「日日」
 「「日日」
 「「日日」
 「「日日」

 「「日日」
 「「日日」
 「「日日」
 「「日日」
 「「日日」

 「「日日」
 「「日日」
 「「日日」
 「「日日」
 「「日日」

 「「日日」
 「「日日」
 「「日日」
 「「日日」
 「「日日」

 「「日日」
 「「日日」
 「「日日」
 「「日日」
 「「日日」

 「「日日」
 「「日日」
 「「日日」
 「「日日」
 「「日日」

 「「日日」
 「「日日」
 「「日」」
 「「日」」
 「「日」」

 「「日日」
 「「日」」
 「「日」」
 「「日」」
 「「日」」
 「「日」」

 「「日」
 「「日」」
 「「日」」
 「「日」」
 「「日」」
 「「日」」
 「「日」」
 「「日」」
 「「日」」
 「「日」」
 「「日」」
 「「日」」
 「「日」」
 「「日」」
 「「日」」
 「「日」」
 「「日」」
 「「日」」
 「「日」」
 「「日」」
 「「日」」
 「「日」」
 「「日」」
 「「日」」
 「「日」」
 「「日」」
 「「日」」
 「「日」」」
 「「日」」」
 「「日」」
 「「日」」」

1.For PC download from <u>http://113.96.131.200/</u>

Picture.36 CMSV6 download

| User  Password  I13.96.131.200 Remember password  Login automatically        |                    |                | 50  |
|------------------------------------------------------------------------------|--------------------|----------------|-----|
| User  Password  Server 113.96.131.200  Remember password Login automatically |                    | 00110          | 141 |
| User  Password  Server 113.96.131.200  Remember password Login automatically |                    |                |     |
| Password<br>Server 113.96.131.200                                            | User               |                | •   |
| Server 113.96.131.200 -                                                      |                    |                |     |
| Remember password Login automatically                                        | Password           |                |     |
|                                                                              | Password<br>Server | 113.96.131.200 | 2.  |

Picture.37 login interface on PC

User: Mark on the device label Password: Default 000000 Server: Enter IP 113.96.131.200(if you do not built your own server) 2.For smart phone, search "CMSV6" in the app store and download.

| ●●●○○ 中国移动 夺 | 3:15 PM   | @ <b>1 0</b> 🕴 73% 🔳 ) |
|--------------|-----------|------------------------|
|              | Ø         |                        |
| Acco         | unt       |                        |
| Pass         | word      |                        |
| IP 113.9     | 6.131.200 |                        |
| Log          | gin       | Find                   |
|              | <b>9</b>  |                        |

Picture.38 login interface on phone

Account(User): Mark on the device label Password: Default 000000 Server(IP): Enter IP 113.96.131.200 (if you do not built your own server)